## **Configure Dictamus (iPhone/Android)**

1. After installing the App the Dr. should see this screen:

| 25°               | С н      | 3:58 |
|-------------------|----------|------|
| Dictate + Connect | <u> </u> | i    |
|                   |          |      |
|                   |          |      |
|                   |          |      |
|                   |          |      |
|                   |          |      |
|                   |          |      |
|                   |          |      |
|                   |          |      |
|                   |          |      |
|                   |          |      |
|                   |          |      |
|                   |          |      |
| New Dicta         | tion     |      |

2. Press the wrench icon to get into the configuration, and you should see this screen:

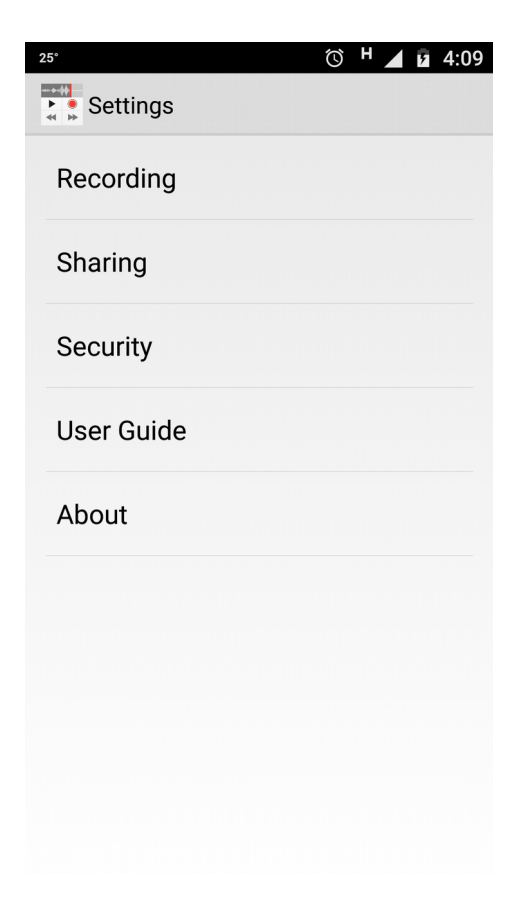

3. Choose the **Sharing** option and you will see this screen:

| ■ 25° 🔿 H                                          | 3:58 |
|----------------------------------------------------|------|
| Sharing                                            |      |
| SHARING DESTINATIONS                               |      |
| Add Sharing Destination                            |      |
| Default-Email                                      |      |
| <table-cell-rows> Default-Export</table-cell-rows> |      |
| SETTINGS                                           |      |
| Default Export Filename<br>Date_Description        |      |
| Default Audio Format                               |      |
| Sharing requires Wifi                              |      |
| Initials                                           |      |
| Quicksharing Profile                               |      |

4. Press on the "Add Sharing Destination" and you will get this screen:

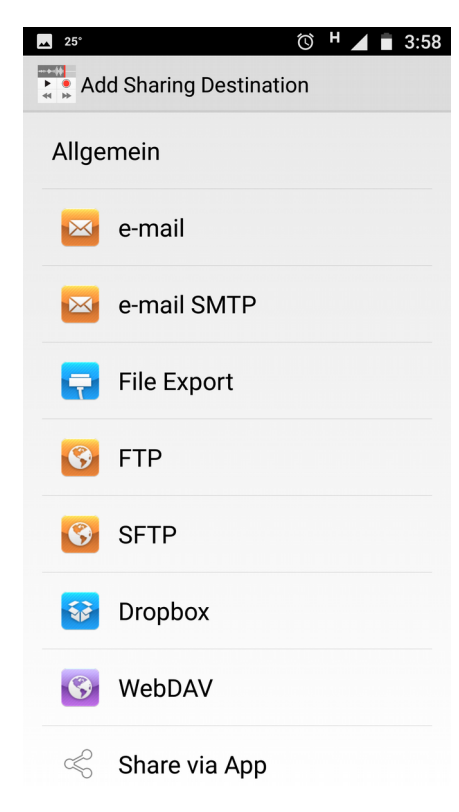

5. Scroll down until you can see the option **123 Dictate** like it is shown in this picture:

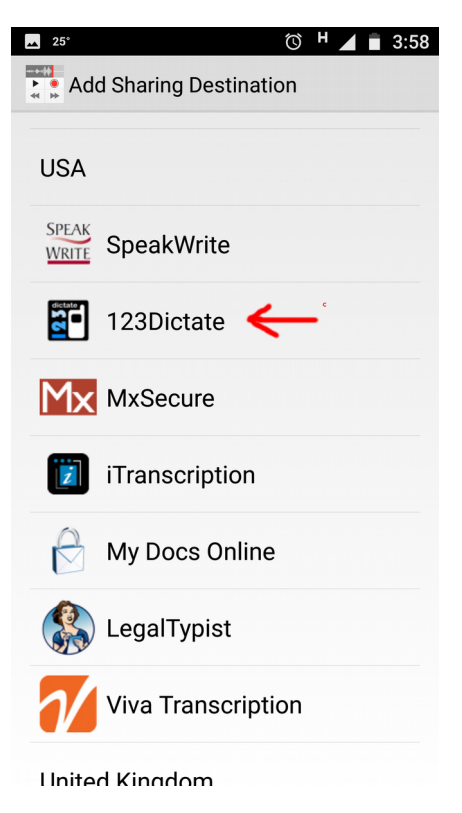

6. After you press on **123 Dictate** you will get this pop-up:

| 🔺 25°     |                  |             |             |                  | í                | ъ н         |                  | 3:5 | 58         |
|-----------|------------------|-------------|-------------|------------------|------------------|-------------|------------------|-----|------------|
|           | ۹dd S            | Shari       | ng D        | estir            | natio            | n           |                  |     |            |
|           |                  |             |             |                  |                  |             |                  |     |            |
| 1         | 23[              | Dict        | ate         | 9                |                  |             |                  |     |            |
| Ple<br>ne | eas<br>w s       | e er<br>har | ntei<br>ing | r a r<br>de      | nam<br>stin      | ne f<br>ati | or t<br>on       | he  |            |
| 12        | 23Di             | ctat        | е           |                  |                  |             |                  |     |            |
|           | C                | ancel       |             |                  |                  | ОК          |                  |     |            |
|           |                  |             |             |                  |                  |             |                  |     |            |
| Z         | <b>]</b> i1      | Гran        | scri        | ptio             | n                |             |                  |     |            |
| G         |                  |             |             |                  |                  |             |                  | J   | ļ,         |
| $q^{1} v$ | v <sup>2</sup> e | 3<br>3      | 4           | t <sup>⁵</sup> y | / <sup>6</sup> l | 7<br>J      | i <sup>®</sup> ( | °   | <b>o</b> ° |
| а         | S                | d           | f           | g                | h                | j           | k                | I   |            |
| ₫         | z                | х           | с           | v                | b                | n           | m                | ×   |            |
| ?123      |                  | 0           |             |                  |                  |             |                  | ÷   |            |

7. Press OK and you will get this screen:

| 25 <sup>•</sup> <sup>™</sup> <sup>▲</sup> <sup>■</sup> 3:58 |
|-------------------------------------------------------------|
| Sharing                                                     |
| SHARING DESTINATIONS                                        |
| Add Sharing Destination                                     |
| 123Dictate                                                  |
| 🖂 Default-Email                                             |
| 🔁 Default-Export                                            |
| SETTINGS                                                    |
| Default Export Filename<br>Date_Description                 |
| Default Audio Format                                        |
| Sharing requires Wifi                                       |
| Initials                                                    |

8. Now press on 123 Dictate in order to introduce the credentials:

9. Introduce the appropriate username/password and check Passive Mode. You should get something like this:

| ▲ 25°                             | 🛈 <sup>н</sup> 🖌 🖬 <u>3</u> :59 |
|-----------------------------------|---------------------------------|
| 123Dictate                        |                                 |
| Name<br>123Dictate                |                                 |
| LOGIN                             |                                 |
| Username<br>aakram                |                                 |
| Password                          |                                 |
| SERVER                            |                                 |
| Passive Mode                      |                                 |
| GENERAL                           |                                 |
| Export Filename<br>Global Default |                                 |
| Audio Format<br>Global Default    |                                 |
| ENCRYPTION                        |                                 |
| NONE                              |                                 |

10. Now please go back to the previous screen and choose "**123Dictate**" as the "Quick Sharing Profile", as is shown in this picture:

| <u>⊷</u> 25*          | 🛈 H 🔺 🖥 3:59 |
|-----------------------|--------------|
| Sharing               |              |
| 123Dictate            |              |
| Default-Email         |              |
| 123Dictate            | ۲            |
| Default-Email         | 0            |
| Default-Export        | 0            |
| Cancel                |              |
| Sharing requires Wifi |              |
| Initials              |              |
| Quicksharing Profile  |              |

11. Go back to the main screen and press "New Dictation", you should get a screen like this (press the red button to record):

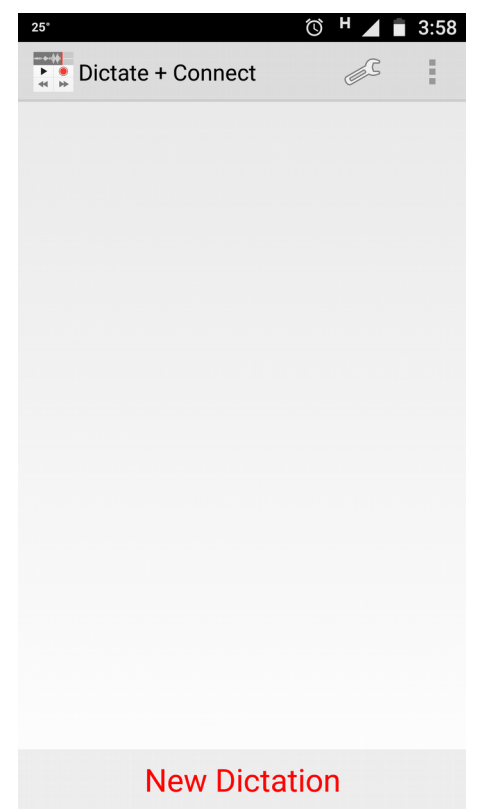

12. After you complete the dictation then press the symbol of the square with an arrow pointing up to upload the dictation into the transcribe platform. If the file is uploaded successfully, you will get a confirmation like this:

| <u>▲</u> 25° | Ö                 | н 🖌 🖹 4:00               |
|--------------|-------------------|--------------------------|
| Recording    |                   |                          |
|              |                   |                          |
| •            |                   | 00:00:00.0<br>00:00:00.0 |
| Dictation J  | lun 2, 2017 4:00: | 00 PM                    |
| (            |                   |                          |
| -            |                   | •                        |
| Û            |                   | P                        |

13. When you go back into the main screen now you will see the dictation you just did. The dictation is kept there just in case you want to upload again or share using other methods:

| ▲ <b>25°</b>         | Ю Н      | 4:01 |
|----------------------|----------|------|
| Dictate + Connect    | <u> </u> | -    |
| Dictation Jun 2. 201 | 7        | 0:13 |
|                      |          |      |
|                      |          |      |
|                      |          |      |
|                      |          |      |
|                      |          |      |
|                      |          |      |
|                      |          |      |
|                      |          |      |
|                      |          |      |
|                      |          |      |
| New Dictat           | ion      |      |

14. A new dictation can be started at any time pressing the "New Dictation".